## How to Burn a CD from ODAL-RAD

## On X-Ray Machine

- Insert a CD into the tray and wait for the windows Auto-Play message to appear
  Make sure it is a CD-R! Other disks will not work!
- 2. Close out of the Auto-Play window (This just means it is a readable CD)
- 3. Open up the Opal Studylist
- 4. Search for the patient you would like to burn onto a disk
- 5. Single left-click the patient name and select CD Burn towards the bottom-left of the Studylist
- 6. This window will appear

| OPAL CD Burn |           |          |             |              |               |        |                    |
|--------------|-----------|----------|-------------|--------------|---------------|--------|--------------------|
| $\checkmark$ | Patient N | lame     | #<br>Images | Gender       | Modality      | DOB    | Study<br>Date/Time |
|              |           |          |             |              | -             |        | IN                 |
|              |           |          |             |              |               |        |                    |
|              |           |          |             |              |               |        |                    |
|              |           |          |             |              |               |        |                    |
|              |           |          |             |              |               |        |                    |
|              |           |          |             |              |               |        |                    |
|              |           |          |             |              |               |        |                    |
|              |           |          |             |              |               |        |                    |
|              |           |          |             |              |               |        |                    |
| •            | _         | _        |             |              |               |        | F                  |
|              | Devices   | D:\ [DVD | +-RW DH-16  | AES]         | 💌 🗹 With      | VIEWER |                    |
|              | CD Label  | 1109     | 🔳 H         | ard Disc Onl | y 🔤           |        |                    |
|              | Store As  | JPEG 200 | 0 🔽 🗆 C     | reate Annota | ation OverLay |        |                    |
|              |           |          | <b></b>     | nonymize     |               |        |                    |
|              |           |          |             |              |               |        |                    |
| $\square$    |           |          |             |              |               |        |                    |
|              |           |          |             |              |               |        |                    |
|              |           |          |             |              |               |        |                    |
|              |           |          |             |              |               |        |                    |
|              |           |          |             |              |               |        |                    |
|              |           | _        |             |              |               |        | V                  |
|              | <u></u>   |          |             |              |               |        |                    |
|              | Start     | Burnin   | g           |              |               |        | Close              |
|              |           | _        |             | -            |               |        |                    |

- 7. Ensure With VIEWER is checked (It is by default. This ensures the images are viewable on another PC)
  - You can also check **Anonymize;** this option will not burn patient demographics onto disk. Typically only used for lawsuit cases to be compliant with HIPAA.
- 8. Click Start Burning
- 9. In the light gray box, the status of the burn process will appear, once you receive the message **CD Burning Complete**, you can select **Close** and then eject the CD.

## To view the images on another PC

- 1. Insert the disk into the tray and wait for the **Auto-Play** box to appear.
- 2. If the Auto-Play box has an option Run OpalLite.exe, select that and your images will appear in the viewer
- 3. If Auto-Play does not have that option, go to File Explorer and search for the D: and double-click it
- 4. Here you will find OpalLite.exe. Click that to view your images in the Opal-Viewer that was burned to the disk